# <u>Tuto USCF #6 : Ajouter un certificat médical à</u>

## votre compte USCF

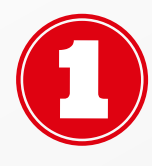

Connectez-vous à votre compte, et cliquez sur votre nom en haut à droite.

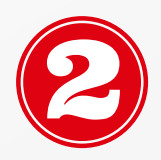

Une fois sur votre profil personnel, cliquez sur "Editer mon profil" :

// MES INFORMATIONS

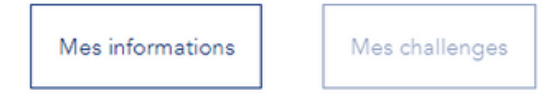

Editer mon profil

Dans la rubrique "Informations personnelles", cliquez sur "Choisir un ficher" comme sur la photo ci-dessous :

| Téléphone               | Adresses e-mail                |
|-------------------------|--------------------------------|
| 0679395934              | alexppereirapro@gmail.com      |
| Fixe (Ex : 01XXXXXXX)   | Adresse e-mail professionnelle |
| Bureau (Ex : 01XXXXXXX) | Certificat medical             |
|                         |                                |

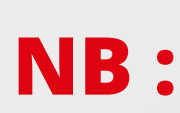

Toujours dans la rubrique "Informations Personnelles", vous pouvez modifier et/ou ajouter un numéro de téléphone et/ou une adresse mail.

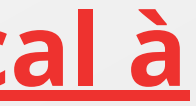